## **WSI – Member Privacy Settings**

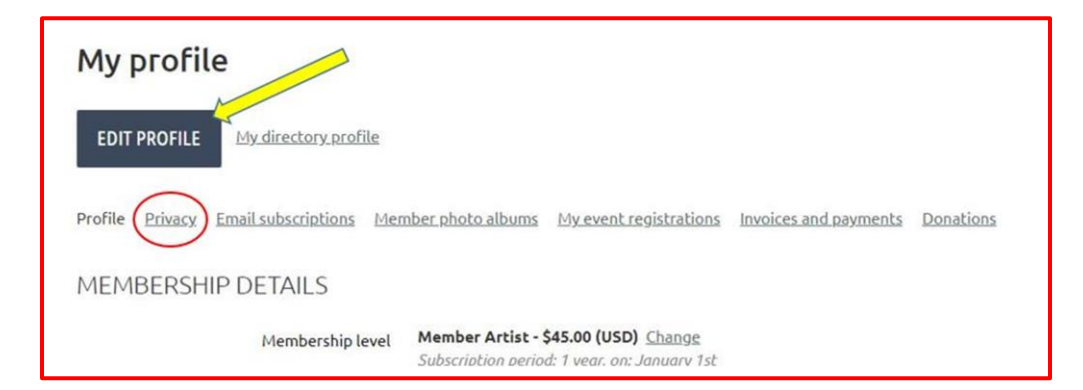

|                             | <b>O</b> | Mambara | × |
|-----------------------------|----------|---------|---|
| Doto album                  | Anybody  | Members |   |
| Send message form           |          | 0       | 0 |
| Membership level            | ۲        | 0       | 0 |
| Member ID                   | 0        | 0       | ۲ |
| First name                  | ۲        | 0       | 0 |
| Last name                   | ۲        | 0       | 0 |
| Primary Phone Number        | 0        | ۲       | 0 |
| Primary Phone Accept Texts? | 0        | 0       | ۲ |
| Email Address               | 0        | ۲       | 0 |
| Member Photo                | ۲        | 0       | 0 |
| Year Joined                 | ۲        | 0       | 0 |

To change your privacy settings, just click the button under the column of your choice of who can view your personal information. Anybody – This column will allow the information to be viewed by the public. You do not need to be a member to view.

## <u>Members</u> – This column will allow *only* WSI members that are logged in to the WSI website to

view your

information.

column will not allow anyone other than you to view your information. Selecting this will keep your information hidden.

No Access – This

Please contact a Wild Apricot team member if you need assistance.